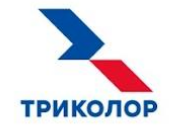

# ИНСТРУКЦИЯ ПО РЕГИСТРАЦИИ КЛИЕНТА И ПОДКЛЮЧЕНИЮ СПУТНИКОВОГО ИНТЕРНЕТА

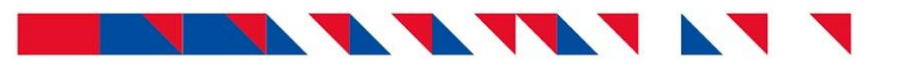

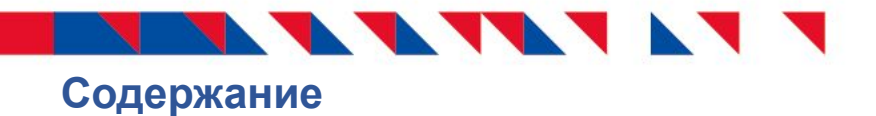

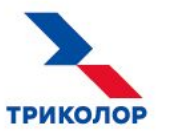

# Рилол Стринни Порядок действий при обращении клиента 3 Порядок действий при готовности клиента приобрести комплект оборудования 4 для использования услуги спутникового интернета 6 Правила регистрации клиента в Личном кабинете дилера Триколора 6 Подключение спутникового интернета Eutelsat Networks 7 Возможные ошибки при установке оборудования и активации терминала 10

| нск –      | НАО «Национальная спутниковая компания».                               |  |
|------------|------------------------------------------------------------------------|--|
| лкд —      | личный кабинет дилера                                                  |  |
| Терминал — | комплект оборудования для использования услуги спутникового интернета. |  |
| ПО —       | приемное оборудование.                                                 |  |

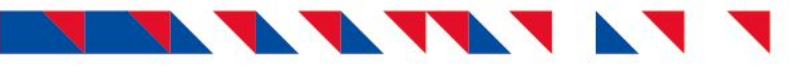

Порядок действий при обращении клиента по вопросу подключения спутникового интернета

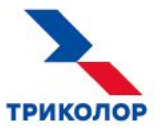

Определить тип клиента.

Физическое лицо. Клиент приобретает ПО для личного пользования.

Юридическое лицо. Клиент хочет установить ПО на территории организации.

Озвучить стоимость оборудования и доступные тарифы.

Актуальная информация о тарифах доступна на официальном сайте internet.tricolor.tv.

Озвучить примерное время оформления.

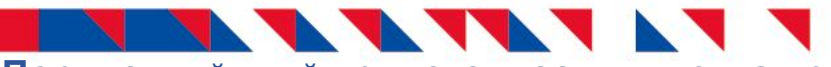

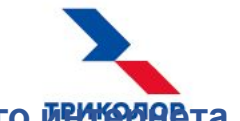

Порядок действий при готовности клиента приобрести комплект оборудования для использования услуги спутникового иниеранета

# Физическое лицо

Проверить техническую возможность подключения клиента по картам:

**ЦЕНТР** Спутник Экспресс-АМУ1 (Eutelsat36C):

https://www.google.com/maps/d/viewer?mid=1bGkwbB7ICT40GdAqG7F\_WFRt cWA&ll=58.99049766998493%2C62.362593495035526&z=3 СИБИРЬ Спутник Ямал-601:

https://yandex.ru/maps/-/CKUKNIoV

Запросить у менеджера НСК уникальный Триколор ID для регистрации клиента в ЛКД Триколора.

Зарегистрировать и персонифицировать клиента через ЛКД Триколора. См. слайд 6.

Произвести установку ПО и привязку терминала. См. слайд 7.

Распечатать и подписать с клиентом договор.

В течение 3 дней с момента регистрации отправить подписанный оригинал договора об оказании услуг в НСК.

Адрес для отправки: г. Санкт-Петербург, 197022, а/я 170, НАО «Национальная спутниковая компания». Общие правила отправки см. в «Инструкции по отправке оригиналов ДОУ и документов в НСК».

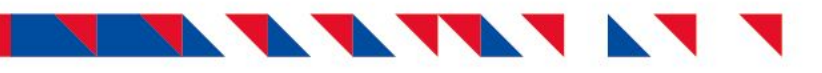

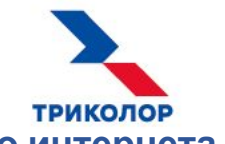

Порядок действий при готовности клиента приобрести комплект оборудования для использования услуги спутникового интернета

# Юридическое лицо

Обратиться в отдел по работе с корпоративными клиентами НСК, отправив запрос на horeca@tricolor.tv.

Тема письма: Спутниковый интернет. Текст письма: AID кабинета и Ф. И. О. ответственного лица; контакты клиента и Ф. И. О. ответственного лица.

Ответ поступит в течение 3 рабочих дней.

- Регистрацию проводить не нужно! Для юридических лиц регистрацию производят сотрудники НСК.

Сообщить клиенту сроки получения обратной связи.

После получения ответа связаться с клиентом и договориться о дате установки ПО.

# Правила регистрации клиента в Личном кабинете дилера Триколора

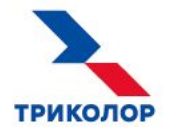

При регистрации обязательным является заполнение всех полей с данными клиента. Оставлять клиента неперсонифицированным строго запрещено!

| дрес установки оборудования:+<br>Контактный адрес:+                                                                 | Изменить адрес<br>Изменить адрес          | Скопировать из адреса<br>установки | !                                                                                                    |
|----------------------------------------------------------------------------------------------------|-------------------------------------------|------------------------------------|----------------------------------------------------------------------------------------------------|
| владельце<br>Фамилия:+<br>Имя:+                                                                                     | 0                                         |                                    | На указанный E-mail кл<br>Личного кабинета клие                                                                         |
| Отчество:<br>Дата рождения:<br>Вид документа:*<br>Серия документа:*<br>Номер документа:*<br>Дата выдачи документа:* | Паспорт • 0<br>0<br>0<br>0<br>0<br>0<br>0 | Нет отчества                       | Если какие-либо данные<br>Регистрация в Eutelsa<br>Договор клиента не б<br>Клиент не сможет рас<br>Клиент не сможет опл |
| место выдачи документа: •<br>Домашний телефон:+  +<br>Мобильный телефон:+  +<br>E-mail:                             | -7 0<br>-7 0<br>Het E-n                   | nail                               |                                                                                                    |

# **ВНИМАНИЕ**

иента поступят логин и пароль от нта Eutelsat Networks.

е не будут указаны:

- t Networks не будет завершена
- удет сформирован в Eutelsat Networks!
- спечатать договор из ЛК Eutelsat
- татить услуги спутникового интернета

6

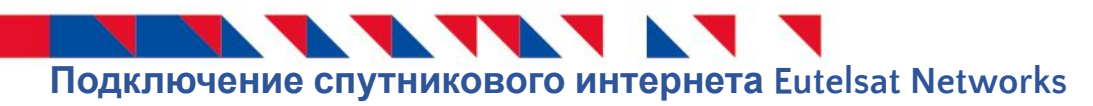

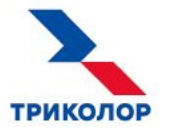

Установить оборудование Eutelsat Networks.

Видеоинструкция по установке оборудования Gemini доступна по ссылке youtube.com/watch?v=IAfYu-IckyY

Привязать терминал в Личном кабинете клиента.

- 1. Подключить терминал к персональному компьютеру.
- 2. Активировать терминал в ЛК клиента:
- Ввести адрес любого сайта произойдет автоматический переход к Личному кабинету (my.eutelsatnetworks.ru/login). Логин и пароль отправлены клиенту на номер мобильного телефона, указанный при регистрации
- Подтвердить принятие оферты
- Нажать на ссылку «Действия» справа внизу страницы, далее на кнопку «Активировать терминал»

| <u>Іицевой счет</u><br>№ 9 | Новости нашей компании                                                                                                    |
|----------------------------|----------------------------------------------------------------------------------------------------|
| аланс Р                    | Планово-профилактические работы 26-27.03.2020                                                                                                    |
|                            | Уважаемые абоненты!                                                                                                    |
|                            | Сообщаем Вам, что 26 и 27 марта 2020 г. (резервные даты 28 и 29 марта) для<br>предотвращения аварийной ситуации и в целях наращивания пропускной<br>способности сети связи запланированы работы по применению обновленного<br>частотно-канального плана на спутнике. При проведении работ возможно<br>снижение качества или перерыв в оказании услуг до 30 минут в отдельных<br>сетевых сетментах (лучах). |
|                            | Приносим извинения за доставленные неудобства.<br>С уважением,<br>Команда Евтелсат Нетворкс                                                                                                    |
|                            | 23.03.2020 вступают в силу новые Правила оказания услуг связи ООО<br>«Евтелсат Нетворкс» (спутниковый интернет). Информация со всеми<br>изменениями, в соответствии с п. 3.7. действующих Правил оказания услуг<br>связи ООО «Евтелсат Нетворкс» (спутниковый интернет), размещена на сайте                                                                                                    |

# 

# 3. Активация терминала:

- По IP-адресу, с которого совершен вход в ЛК, осуществляется подбор оборудования (терминала). Активировать оборудование, не подключившись напрямую к терминалу, невозможно.
- Если терминал найден, то проводится проверка кода луча (RFCC) и уровней сигнала в прямом и обратном каналах на терминале с расчетными показателями, которые были получены из адреса установки оборудования.
- Если уровень достаточный и проверки были пройдены успешно, то появляется сообщение «Уровень сигнала достаточен для выполнения активации», а также отображаются параметры терминала, расчетные и текущие параметры наведения.
- Необходимо нажать кнопку «Продолжить».

Активация оборудования

| Уровень сигнала достаточе        | н для выполнения активации |                                   |             |
|----------------------------------|----------------------------|-----------------------------------|-------------|
| Данные оборудования              |                            |                                   |             |
| Адрес обслуживания               |                            |                                   |             |
| Россия, Тверская обл.            | , г. кимры                 |                                   |             |
| Тип терминала                    |                            | МАС-адрес                         |             |
| Scorpio-i                        |                            | 00-A0-AC-23-3E-F7                 |             |
| Параметры наведения              |                            |                                   |             |
| Азимут                           | Угол наклона антенны       | Диаметр антенны (см)              | Поляризация |
| 181.62                           | 25.27                      | 76                                | LHCP        |
| Номер луча                       | RFCC                       | EIRP                              | G/T         |
| 8                                | 098                        | 41                                | 21          |
| Прямой канал                     |                            |                                   |             |
| Минимальный уровень сигнала (dB) |                            | Уровень сигнала на терминале (dB) |             |
| 8                                |                            | 13.7                              |             |
| Обратный канал                   |                            |                                   |             |
| Минимальный уровень сигнала (dB) |                            | Уровень сигнала на термина        | ane (dB)    |
| 62.4                             |                            | 84.7                              |             |
| RFCC                             |                            |                                   |             |
| RFCC оборудования                |                            |                                   |             |
| 098                              |                            |                                   |             |

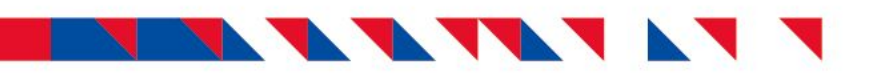

Выбор тарифа для подключения

Тариф для подключения

Интернет безлимитный 10

Интернет безлимитный 20

Интернет безлимитный 40

Название услуги

Проверка данных

Данные терминала

Адрес обслуживания Россия, Тверская of

Данные услуги Название услуги Интернет безлими

Продолж

Назад

Завершение

Scorpio-i

еобходимо проверить корректность данных

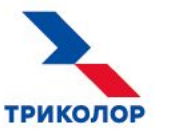

## 4. Выбор тарифа для подключения.

Необходимо выбрать тариф и нажать кнопку «Далее».

При наличии денежных средств на Личном счете клиента списание и активация тарифа будут проведены сразу же после активации терминала.

- Если выбрана услуга, но при этом недостаточно средств для ее активации, тариф будет активирован после поступления средств.
- Если выбор тарифа необходимо провести позднее, выберите услугу «Нетарифицируемый 64 Кбит/с».

# 5. Проверка данных.

^

Цена, руб.

1990

3290

5490

~

Необходимо проверить корректность данных и нажать кнопку «Продолжить».

| ., г. кимры |                   |  |
|-------------|-------------------|--|
|             |                   |  |
|             |                   |  |
|             |                   |  |
|             | Цена услуги, руб. |  |
| ый 10       | 1990              |  |
|             |                   |  |
|             |                   |  |
|             |                   |  |
|             |                   |  |
|             |                   |  |
| ктивирован. |                   |  |
|             |                   |  |
|             |                   |  |
|             |                   |  |

00-A0-AC-23-3E-F7

MAC

### 6. Заключительный этап.

Необходимо нажать кнопку «Завершить».

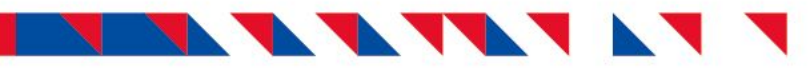

# Возможные ошибки при установке оборудования и активации терминала

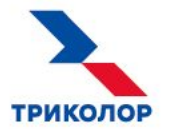

| Ошибка                                                                                                    | Причина ошибки                                                                                                    |  |  |
|----------------------------------------------------------------------------------------------------|----------------------------------------------------------------------------------------------------|--|--|
| Активация терминала                                                                                               |                                                                                                    |  |  |
| Терминал не найден                                                                                                | По IP-адресу, с которого совершен вход в Личный кабинет клиента не найден терминал. Это может означать, что установщик пытается активировать оборудование, не подключившись напрямую к терминалу.                                                                                                    |  |  |
| Терминал уже привязан к<br>другому клиентскому Договору.                                                          | Установщик пытается привязать найденный в базе терминал к другому клиенту. Необходимо обратиться в Службу поддержки клиентов Триколора.                                                                                                    |  |  |
| Уровень сигнала недостаточен<br>для выполнения активации                                                          | Терминал найден, но установщик плохо провел юстировку. В этом сообщении содержится информация по минимальным уровням сигнала в прямом и обратном каналах, которых необходимо добиться для успешной активации.                                                                                                  |  |  |
| Код луча не соответствует месту<br>установки по договору                                                          | При регистрации клиента в договоре указывается адрес установки оборудования, исходя из которого рассчитываются параметры наведения: азимут, угол наклона, поляризация, код луча. На первом этапе процесса производится считывание параметра кода луча с терминала, которое сравнивается с расчетным значением. |  |  |
| Инсталляция терминала                                                                                             |                                                                                                    |  |  |
| Ошибка инсталляции в интерфейсе<br>терминала (шаг 3/5): «Return Channel<br>Acquisition step is taking longer than | Терминал не найден в системе. Необходимо обратиться в Службу поддержки клиентов Триколора. При обращении необходимо указать модель оборудования, МАС-номер и серийный номер (данные указаны на шильде оборудования).                                                                                           |  |  |
| expected»                                                                                                    | 10                                                                                                    |  |  |